# PyMOL的应用简介 Brief-instruction of PyMOL

## 报告人: 王帅 组员: 孙亮、高明、李倩倩、王帅(组长) 单位: CAAS.G13 研究所: 哈尔滨兽医研究所

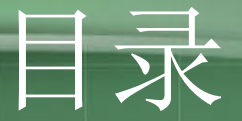

## • PyMOL的概述

- PyMOL的界面介绍
- PyMOL的基本界面操作
- PyMOL对蛋白质实例解析
- PyMOL命令操作简介

# PyMOL的概述

• PyMol是一款多平台分子三维图像显示软件,由Warren Lyford DeLano编写,被用来创作高品质的分子(特别是生 物大分子如蛋白质)三维结构。Pymol名字的来源: "Py" 表示该软件基于python这个计算机语言, "Mol"则是英 文分子 (molucule) 的缩写, 表示该软件用来显示分子结 构。据软件作者宣称,在所有正式发表的科学论文中的蛋 白质结构图像中,有四分之一是使用Pymol来制作的。

# PyMOL的界面介绍

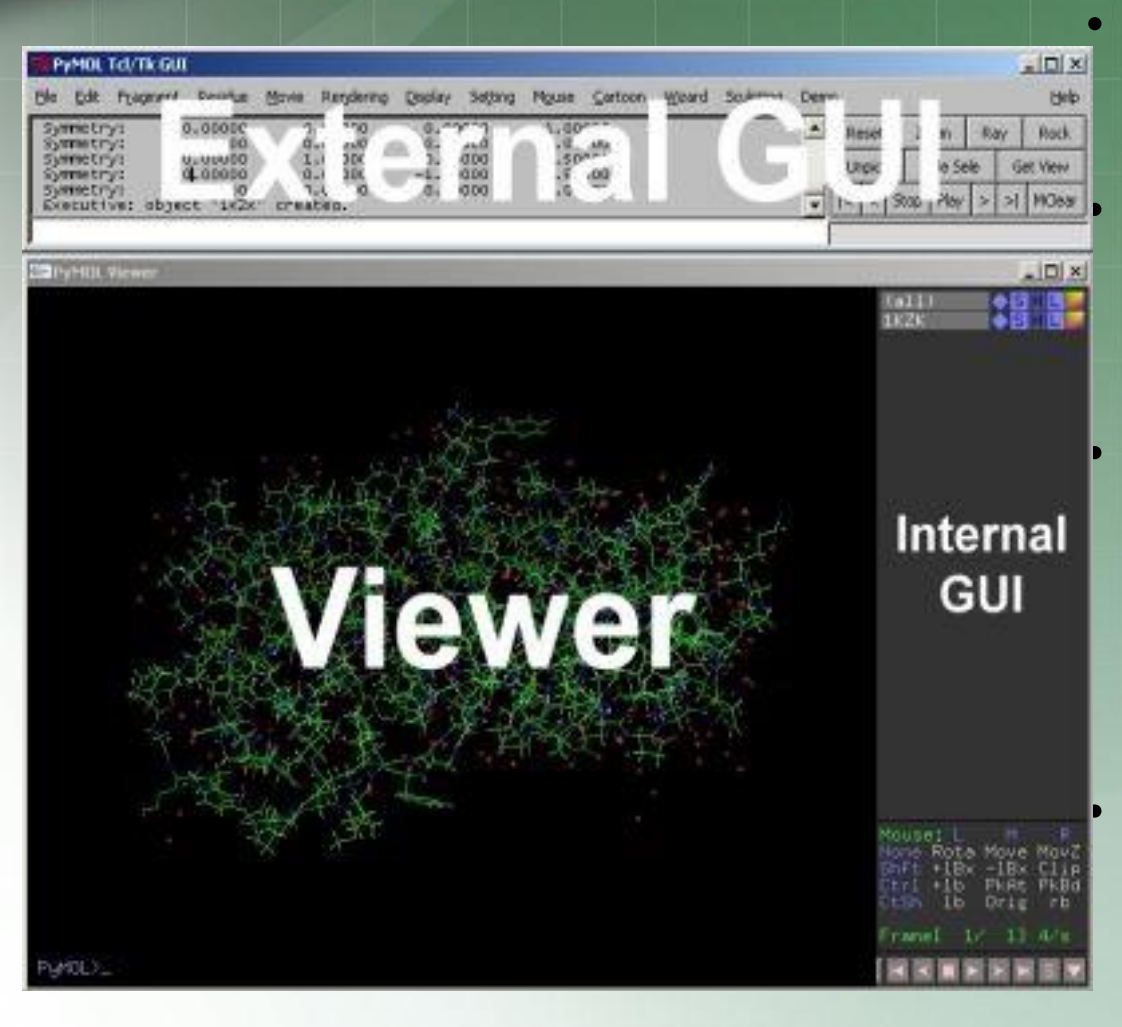

PyMOL界面分为2个窗口,外 部GUI窗口(External GUI)和 Viewer Window。 Viewer Window又分为左右两 块, 左边用来显示结构图像的 (Viewer),右边则是一个内 部GUI窗口(Internal GUI)。 Viewer自身包含一个命令行 (如图中左下方的PyMOL>提 示符),可以用来输入Pymol命 令; 在Inernal GUI中则可以选 定一些特定的对象并完成一些 操作。 External GUI则包含一个标准菜 单、一个输出区、一个命令行 输入区以及右边的一些常用命

令按钮。

2012/7/3

# PyMOL的界面介绍

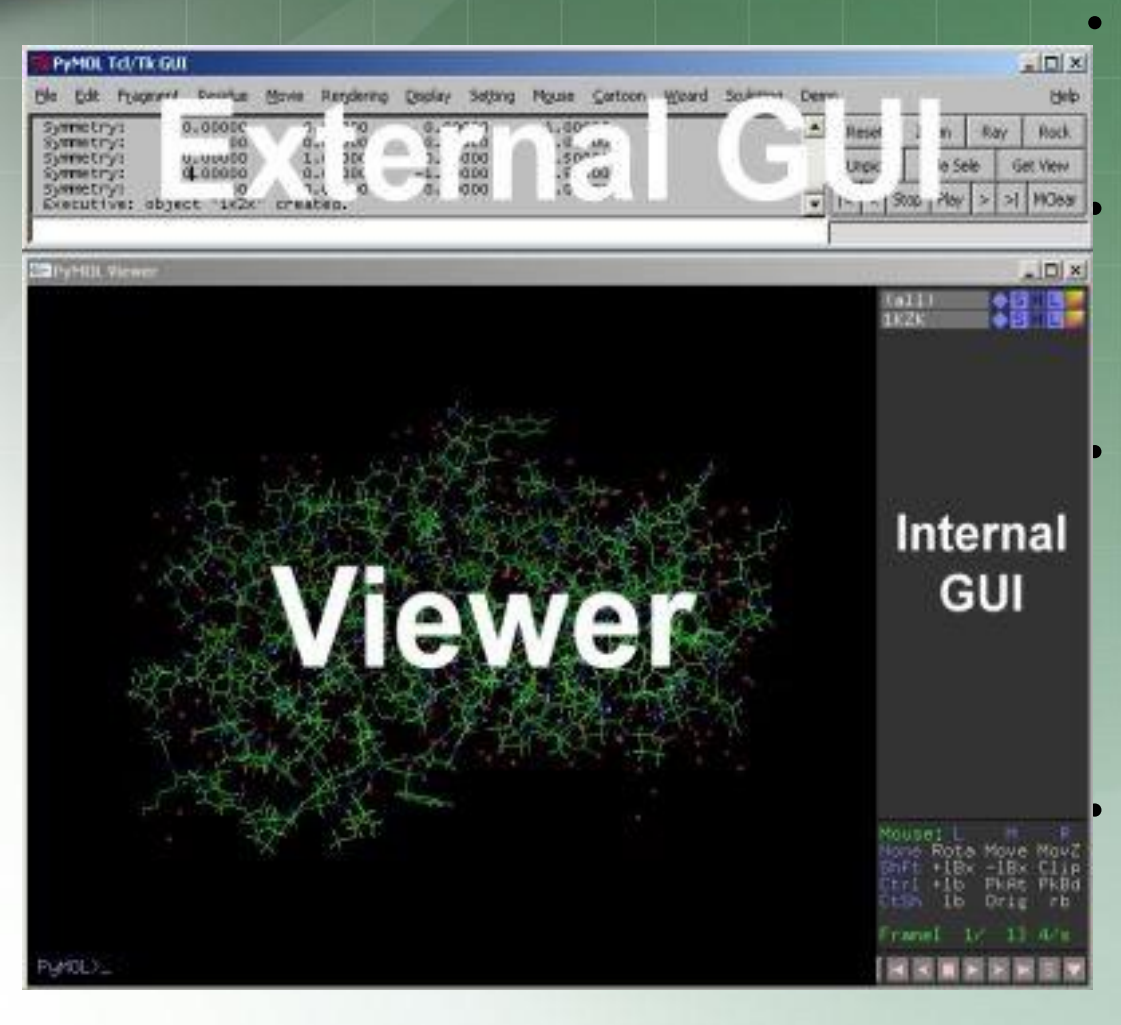

PyMOL界面分为2个窗口,外 部GUI窗口(External GUI)和 Viewer Window。 Viewer Window又分为左右两 块, 左边用来显示结构图像的 (Viewer),右边则是一个内 部GUI窗口(Internal GUI)。 Viewer自身包含一个命令行 (如图中左下方的PyMOL>提 示符),可以用来输入Pymol命 令; 在Inernal GUI中则可以选 定一些特定的对象并完成一些 操作。 External GUI则包含一个标准菜 单、一个输出区、一个命令行 输入区以及右边的一些常用命

令按钮。

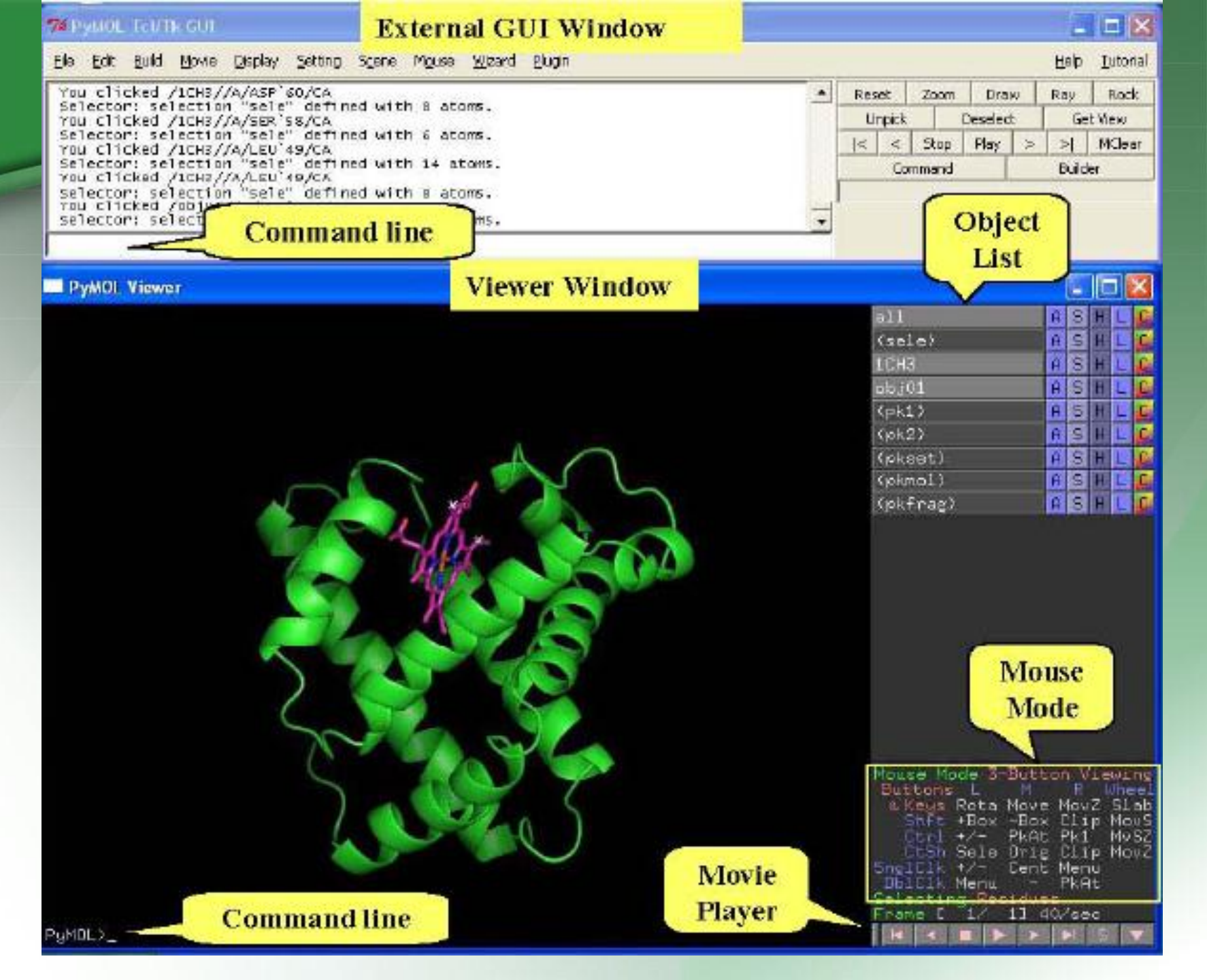

- Pymol的基本操作,包括窗口菜单、加载文件、图像的基本鼠标操作等等。
- 标准的"复制、剪切和粘贴"操作只能在External GUI中 完成,并且必须使用"Ctrl+C、Ctrl+X以及Ctrl+V"来 完成,这也是这个所谓的外部GUI的最重要的优点。
  - 在PyMOL中, 鼠标是主要的控制设备, 键盘的修饰按键 (SHIFT,CTRL,SHFIT+CTRL) 在调整按钮操作时使用。

| 键盘                             | 鼠标左键                  | 中键                        | 右键                  |                  |
|--------------------------------|-----------------------|---------------------------|---------------------|------------------|
|                                | 旋转图像(虚拟滚<br>动球rotate) | 在XY上移动图像<br>(translate平移) | 在z上移动图像<br>(zoom变焦) | Rotate Move Zoom |
| Shift                          |                       |                           | 移动截面                |                  |
| Ctrl                           |                       |                           |                     |                  |
| 2 <b>012/7/3</b><br>Shift+Ctrl |                       | 回到旋转起始                    |                     | 7                |

- PyMo1可以同时打开多个PDB文件,或者将复杂的 PDB文件分解成几个单独成分。每一个打开的PDB 文件在"Names Panel"中显示其名称。第一个 名字总是"all"。点击名称会显示其对应的蛋白 质分子构型。
- ASHLC菜单是 A S H L C Action、Show、Hide、 Lable、Color的简称。

## "A" Actions menu

#### PyMOL Viewer

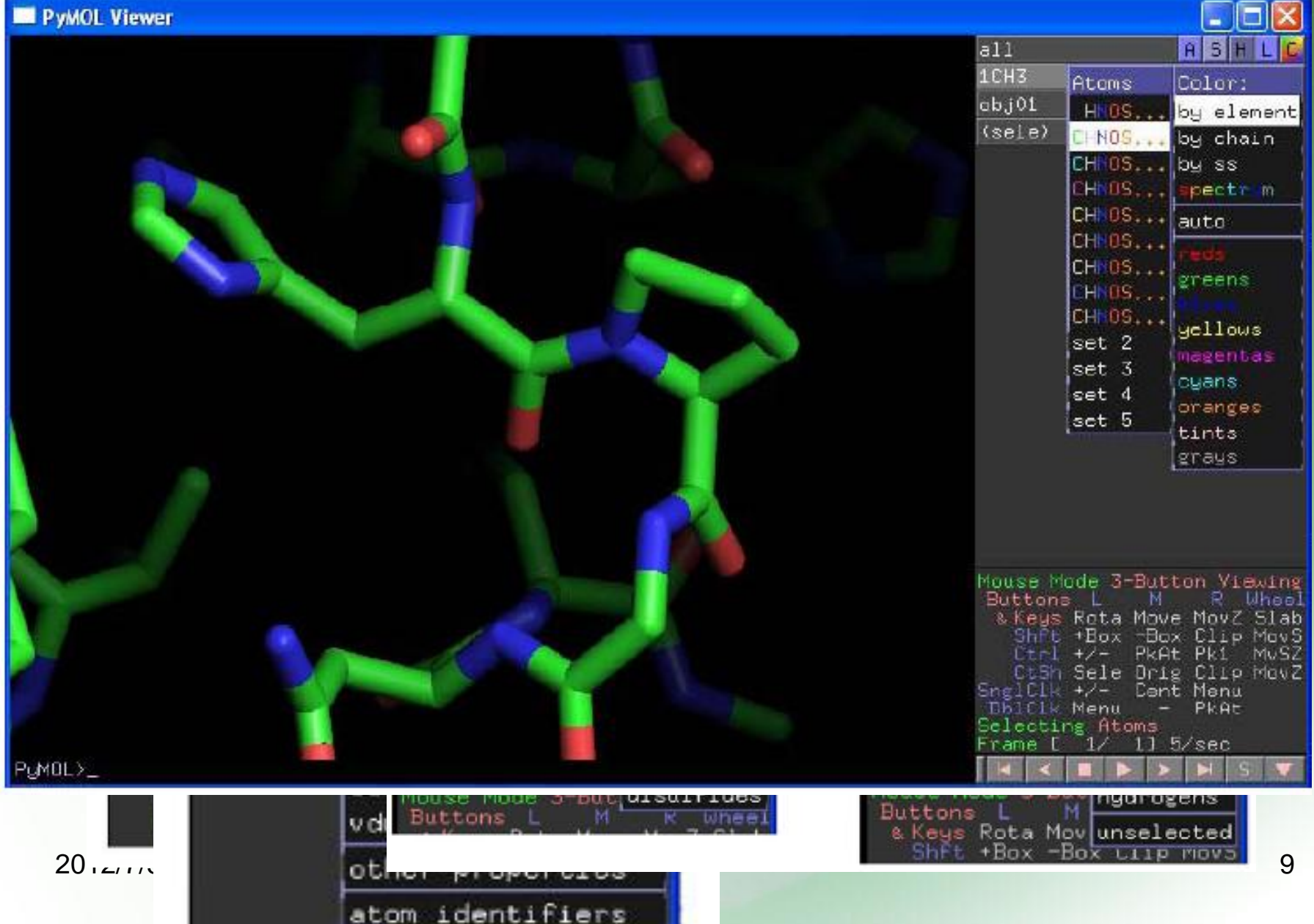

| 7% The PyMOL Molecular Graphics System                                                                                                    |                                                                                                    |
|----------------------------------------------------------------------------------------------------|----------------------------------------------------------------------------------------------------|
| <u>File Edit Build Movie Display Setting Scene Mouse Wizard Plugin</u>                                                                                                    | Help                                                                                                    |
| TITLE       2 PORTIONS OF THE BENCE-JONES PROTEIN REI REFINED AT 2.0         TITLE       3 ANGSTROMS RESOLUTION         COMPND       MOL_ID: 1;         COMPND 2       MOLECULE: BENCE-JONES PROTEIN REI (LIGHT CHAIN);         COMPND 3       CHAIN: A, B;         COMPND 4       ENGINEERED: YES         ObjectMolecule: Read secondary structure assignments.         ObjectMolecule: Read crystal symmetry information.         Symmetry: Found 6 symmetry operators.         CmdLoad:       "C:/Users/Administrator/Desktop/H8/1REI.pdb" loaded as "1REI". | ▲     Reset     Zoom     Orient     Draw     Ray       Unpick     Deselect     Rock     Get View        <                                                                                                    |
| PyMOL Viewer                                                                                                    |                                                                                                    |
| For Educational Use Only                                                                                                    | all ASHLC<br>1REI ASHLC                                                                                                    |
|                                                                                                    | Mouse Mode 3-Button Viewing<br>Buttons L M R Wheel<br>& Keys Rota Move MovZ Slab<br>Shft +Box -Box Clip MovS<br>Ctrl +/- PkAt Pk1 MvSZ<br>CtSh Sele Orig Clip MovZ<br>SnglClk +/- Cent Menu<br>DblClk Menu - PkAt<br>Selecting Residues<br>State 1/ 1 |

2012/7/3

#### PyMOL提供的可用图形画面包括以下几种:

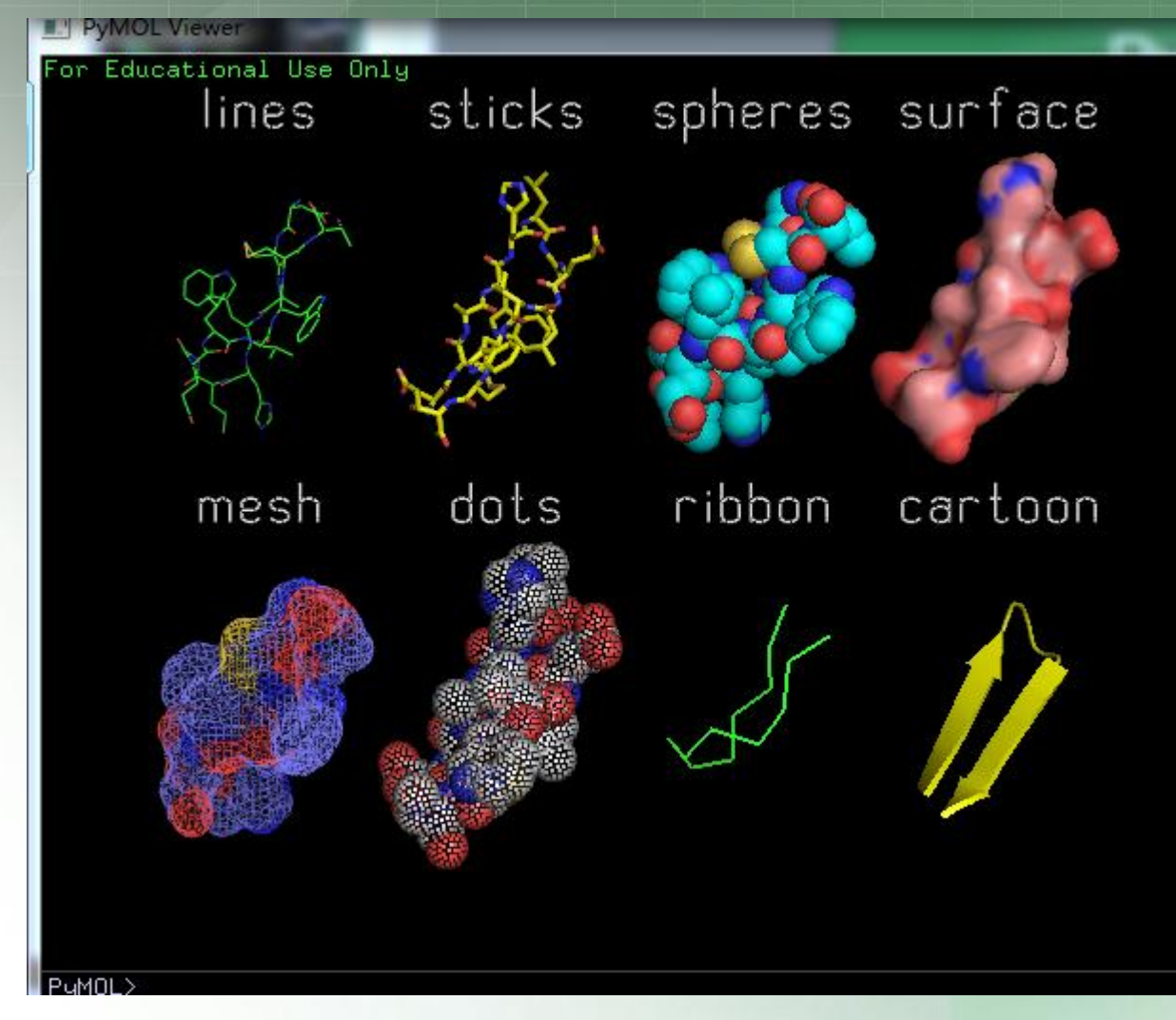

•Pymol> show representation

•Pymol> hide representation

•其中representation可 以为: cartoon, ribbon, dots, spheres, surface 和mesh。

| 立体画面:    | PyMOL TENTR GUI                                                                                                    |                                                                                                    |                                                                                                    |  |  |
|----------|----------------------------------------------------------------------------------------------------|----------------------------------------------------------------------------------------------------|----------------------------------------------------------------------------------------------------|--|--|
|          | Ele Edit Build Movie Display Se                                                                                                    | töng Spene Mouse Wizard Elugin                                                                                   | Help <u>T</u> utonal                                                                                                    |  |  |
|          | Traceback (most rec)<br>File "C:\Program Sequence<br>exec(Cong[nest]<br>File "string>", V Spree<br>NameError: name 'spl<br>PyMOL>roy angle=-3;<br>PyMOL>rey angle=3; Zoom<br>PyMOL>rebuild (Te                                                                                                    | <pre>ic\PyWDL/modules\pymol\parser.py", line 370 ic\PyWDL/modules\pymol\parser.py", line 370 ol_names) cde</pre> |                                                                                                    |  |  |
|          | Berlana                                                                                                    | gwap Sides                                                                                                    | -                                                                                                    |  |  |
|          | PyMOL Viewer Color Spi Ouslin                                                                                                    | (ce                                                                                                    |                                                                                                    |  |  |
| 2012/7/3 | Conjoso<br>Show Ve<br>Sinovik<br>Sinovik<br>Sinovi | ipic View<br>ences<br>Ja<br>dilighting<br>Reflections<br>lay Lats<br>Fonts<br>T                                  | ALL H S L C<br>ICH3 A S L C<br>okJOI A S H L C<br>distOI A S H L C<br>distO4 A S H L C<br>(sele) A S H L C<br>(sele) A S H L C<br>E3 A S H L C<br>E3 A S H L C |  |  |

12

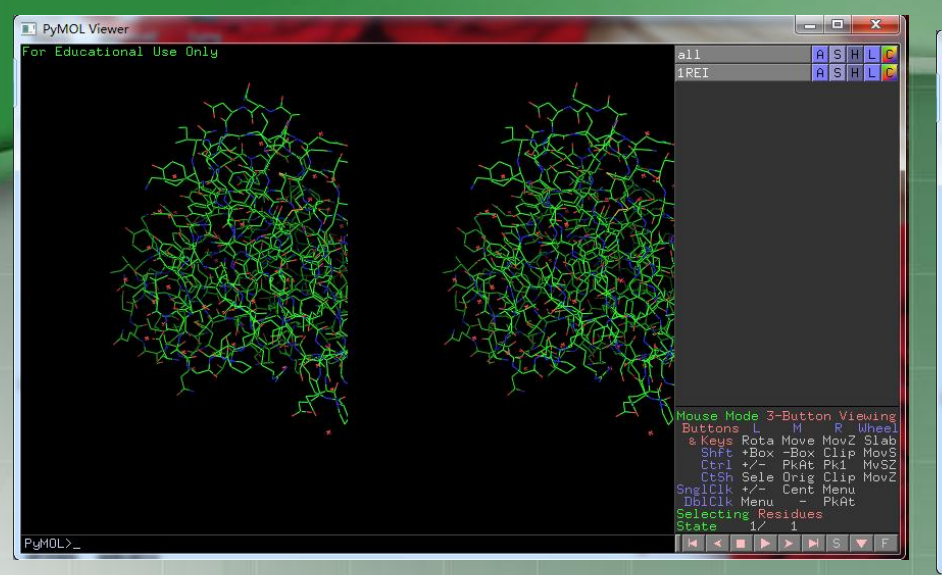

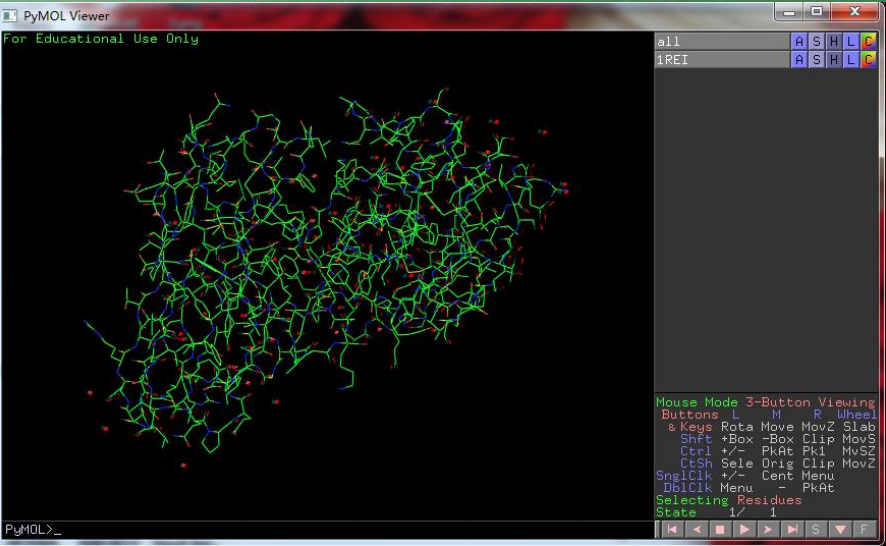

wall-eye stereo

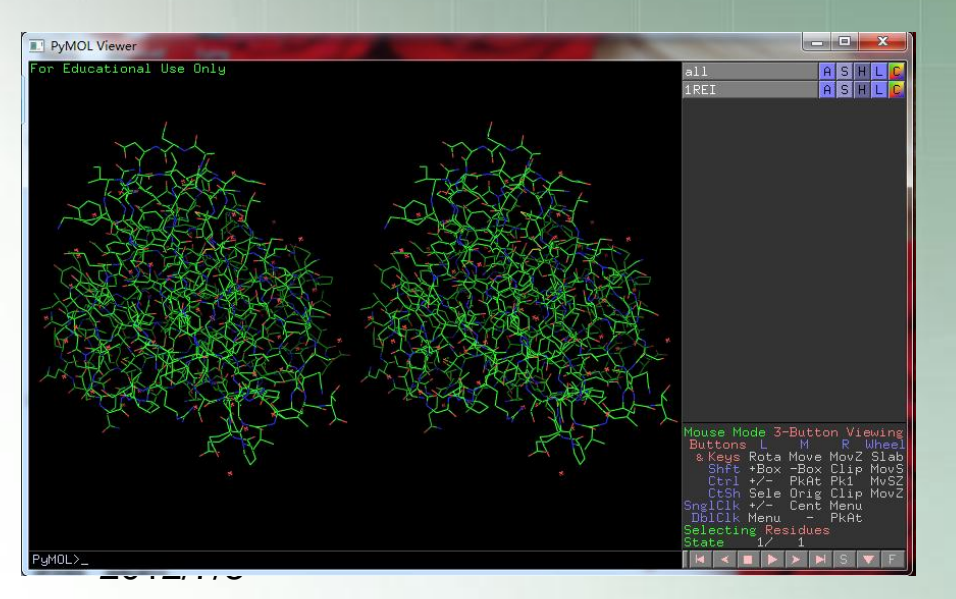

**Quad-Buffered Stereo** 

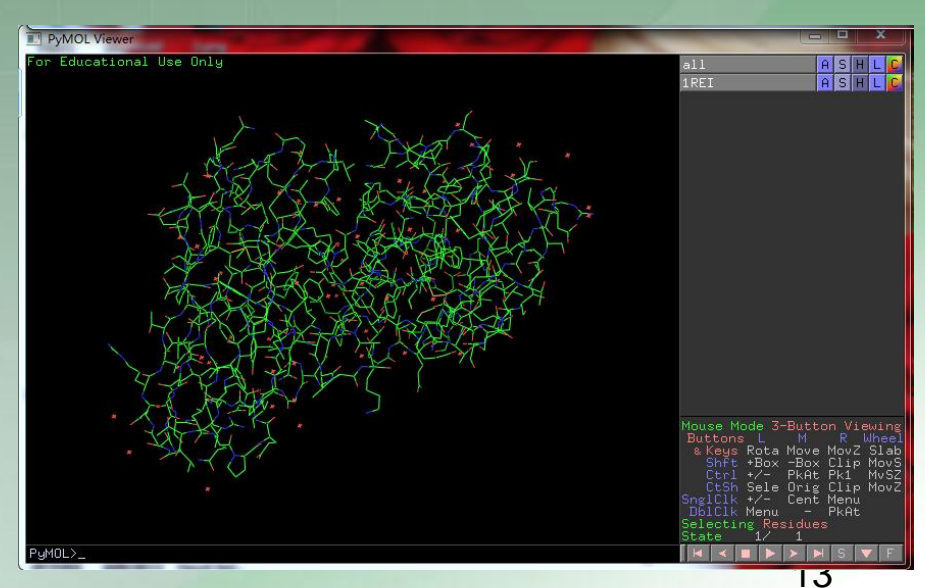

#### Anaglyph stereo

cross-eye stereo

# PyMOL对蛋白质实例解析

#### 在PDB数据库中下载编号为1REI、2QSQ两蛋白序列,并应用PyMOL软件进行分析。

| SPD F                                                                                                    | An Information Portal<br>As of Tuesday May 29, 2012 at 5 PM PDT there are 83                                                                                                    | A MEMBER OF THE CPDB<br>to Biological Macromolecular Structures<br>1957 Structures   PDB Statistics   🖂 🗟 🖉 🚔 |
|----------------------------------------------------------------------------------------------------|----------------------------------------------------------------------------------------------------|----------------------------------------------------------------------------------------------------|
| Search   All Categories:                                                                                                    | Come.g., PDB ID, molecule name, author                                                                                                    | <b>२</b> 🖁 Browse 🔍 Advanced                                                                                  |
| Image: MyPDB     Hide       Login to your Account     Register a New Account       Image: Mode with the second second s | Summary         Sequence         Annotations         Seq. Similarity         3D Similarity         Literature         Biol. & Chem.         Methods         Geometry           THE MOLECULAR STRUCTURE OF A DIMER COMPOSED OF THE<br>VARIABLE PORTIONS OF THE BENCE-JONES PROTEIN REI<br>REFINED AT 2.0 ANGSTROMS RESOLUTION         Resolution         Resolution         R | Links <b>1REI</b> Display Files • Download Files • Share this Page •                                          |
| News & Publications<br>Usage/Reference Policies<br>Deposition Policies<br>Website FAQ<br>Deposition FAQ<br>Contact Us<br>About Us                                                                                                    | DOI:10.2210/pdb1rei/pdb Primary Citation                                                                                                    | Biological Assembly                                                                                           |
| Careers<br>External Links<br>Sitemap<br>New Website Features                                                                                                    | The molecular structure of a dimer composed of the variable portions of the Bence-Jones protein REI<br>refined at 2.0-A resolution.Epp, O.P, Lattman, E.E.P, Schiffer, M.P, Huber, R.P, Palm, W.P,                                                                                                    | •                                                                                                    |
| Deposition Hide     All Deposit Services     Electron Microscopy     X-ray   NMR     Validation Server     BioSync Beamlines/Facilities     Related Tools                                                                                                    | Journal: (1975) Biochemistry 14: 4943-4952<br>PubMed: 1182131<br>Search Related Articles in PubMed<br>PubMed Abstract:<br>The structure of the variable portions of a K-type Bence-Jones protein REI forming a dimer has been                                                                                                    |                                                                                                    |
| 2012/7/3                                                                                                    |                                                                                                    | 14                                                                                                    |

# 演示Cartoon图像

1.点击S,选择cartoon。 图像中显示出cartoon和 线框,结果如上图。

2.去除线框:点击H, 选择lines,结果如下图。

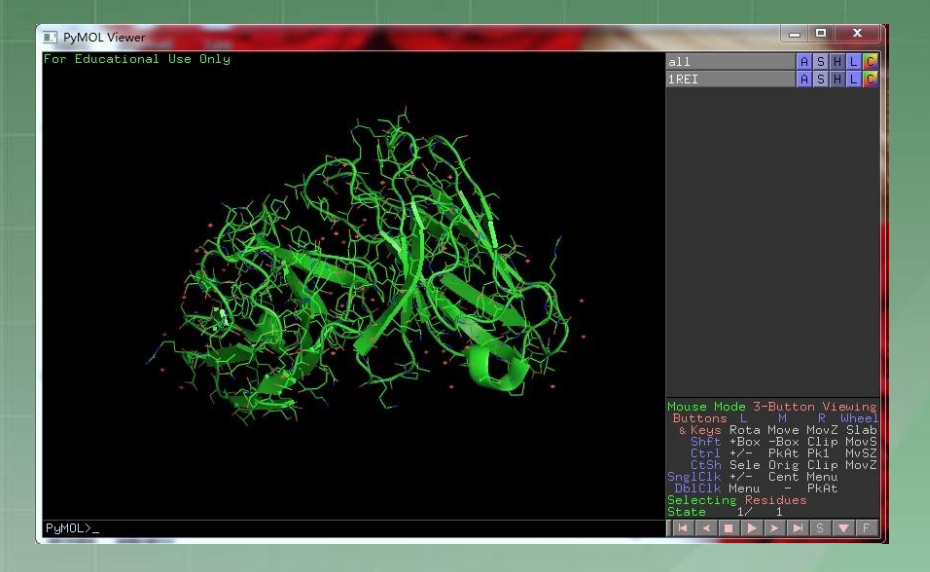

注: S和H是两个 相反的功能,一个 是显示相关属性, 另一个则是关闭该 2014,434。

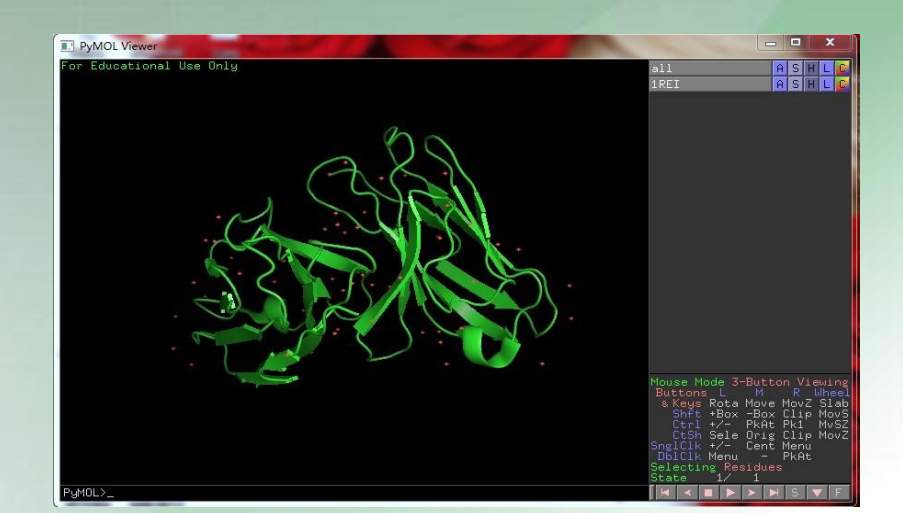

15

## •在外部GUI窗口(External GUI)中,我们可以点击"setting" 下拉菜单,选择"cartoon"对其进行显示设置。其它许多选 项也可通过该下拉菜单进行自定义设置。

•很容易对图像中的alphahelices、belta-sheets、 loops的显示样式进行更改。

•举例:使所有alpha-helices显示柱状;简化图像。
1.点击 "setting",选择
Cartoon > Cylindrical Helices。
重复该操作即可删除该显示效果。

2.点击"setting",选择 Cartoon > Smooth Loops,即 销衔轮图像。

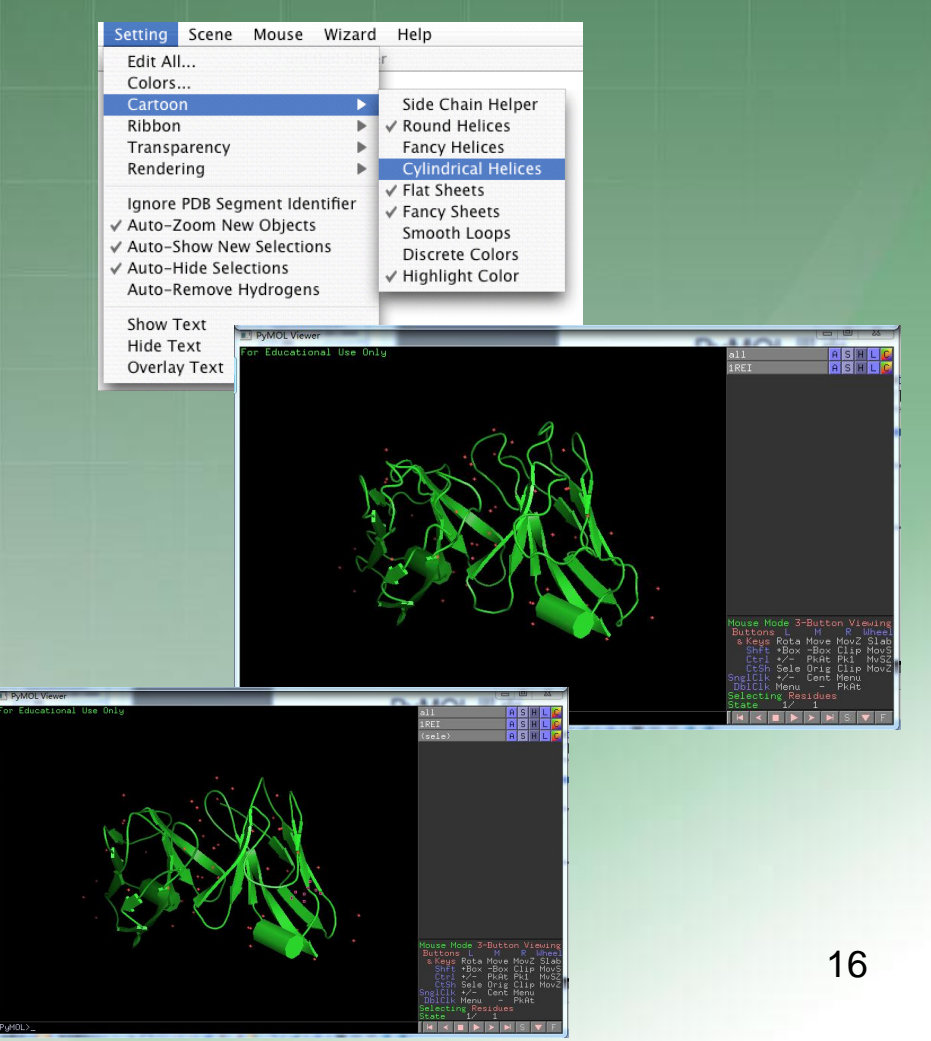

•黑色背景适于屏幕上观看图像,但 并不适于打印出来作为文章打印图, 将背景改为白色将更为适用些:

•在External GUI界面中,点击 "Display" 菜单,该菜单包含大部分 PyMol viewer图像显示选项。

•改变背景色为白色的步骤: Display > Background > White

1.改变条带显示的颜色: 在"Internal GUI"中 菜单框中的C菜单中进行如下操作: 1REI> chain.

2.我们也可以通过另一种方式来对该蛋白质 二级结构进行加色,其操作步骤如下: 1R by<sub>2</sub>ss > Helix Sheet Loop

| Display                                         | Setting                                                           | Scene     | Mouse                                                                                                    | Wizar                                                                                                    |               |
|-------------------------------------------------|-------------------------------------------------------------------|-----------|----------------------------------------------------------------------------------------------------|----------------------------------------------------------------------------------------------------|---------------|
| Sequer<br>Sequer<br>Stereo                      | ice On<br>ice Mode<br>On                                          | Þ         | 🧊 unti                                                                                                    | tled fold                                                                                                    |               |
| Stereo                                          |                                                                   | •         |                                                                                                    |                                                                                                    |               |
| Zoom<br>Clip                                    |                                                                   | *         |                                                                                                    |                                                                                                    |               |
| Backgr                                          | ound                                                              |           | White                                                                                                    |                                                                                                    |               |
| Color S<br>Quality<br>Orthos                    | ipace<br>copic View                                               | *         | Light G<br>Grey<br>Black                                                                                                    | rey                                                                                                    |               |
| Show V<br>Smooth<br>Depth<br>Two Sic<br>Specula | alences<br>Alences<br>Lines<br>Cue<br>ded Lightin<br>ar Reflectio | ng<br>ons |                                                                                                    |                                                                                                    |               |
| _                                               |                                                                   |           | aii<br>HpThyX                                                                                                    | Color:                                                                                                    |               |
| '中的                                             | 1REI                                                              |           | By Chain:<br>by chain(e<br>by chain(*<br>by chain<br>chainbows                                                               | by eleme<br>, c) by chain<br>/ca) by ss<br>spectrum<br>auto                                                           | ni            |
| l> C                                            | >                                                                 |           |                                                                                                    | reds<br>greens                                                                                                    |               |
|                                                 |                                                                   |           |                                                                                                    | yellows<br>magentas<br>cyans                                                                                          |               |
|                                                 |                                                                   |           |                                                                                                    | oranges<br>tints                                                                                                    |               |
| 质构                                              | 像的                                                                |           |                                                                                                    | grays                                                                                                    |               |
| REI>                                            | • C >                                                             |           | Mouse Mode 3<br>Buttons L<br>& Keys Rota<br>Shft +Box<br>Ctrl +/-<br>CtSh Sele<br>SnglClk Henu<br>Selecting Re<br>Frame [ 1/ | -Button Viewi<br>M R Whe<br>-Box Clip Mo<br>PKAt Pk1 Mv<br>Orig Clip Mo<br>Cent Menu<br>- PkAt<br>sidues<br>11 14/sec | n<br>av<br>Sv |

17

•显示该蛋白质构象的所有配位体,操作步骤:

#### 1REI> S > spheres

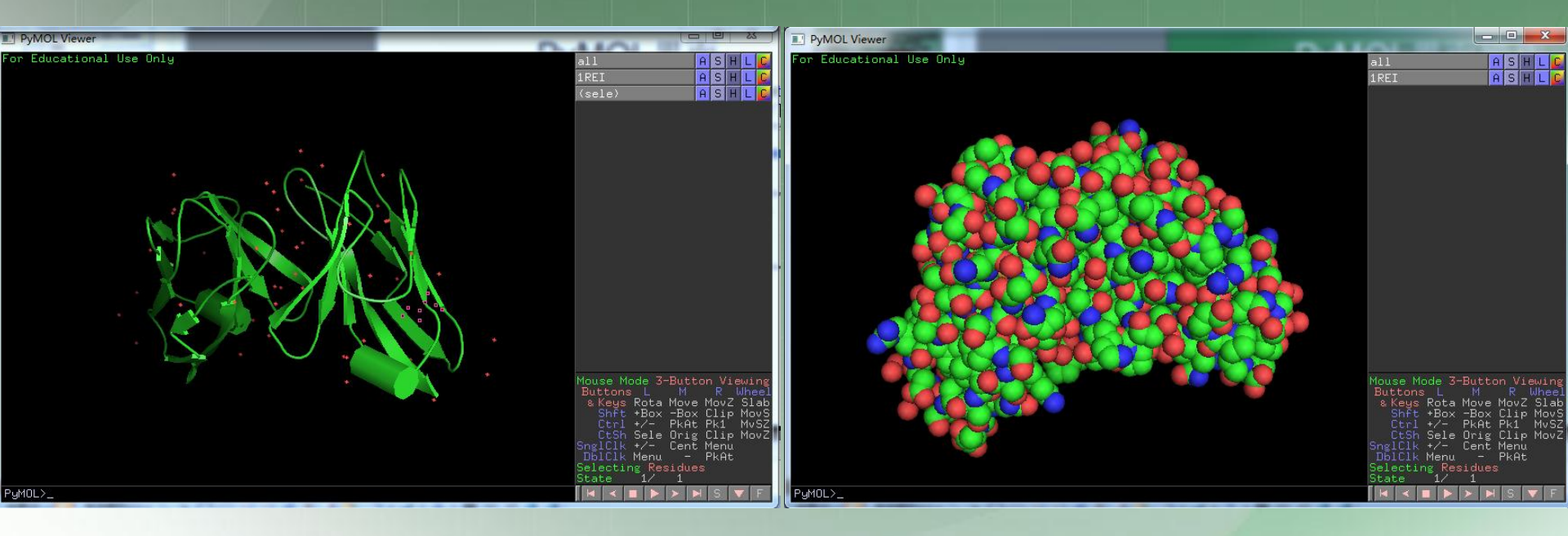

#### **Cartoon**图

显示所有配位体图

**注**: 在右图中,鼠标单击任意一个圆球体,即表示选中该配位体,再次单击可取消选中。 2012/7/3 18

### •若想改变配位体中CHON等各原子显示的颜色,我们可以 通过如下操作实现:

#### (sele) >C > by element > CHNOS....

结果显示如下:

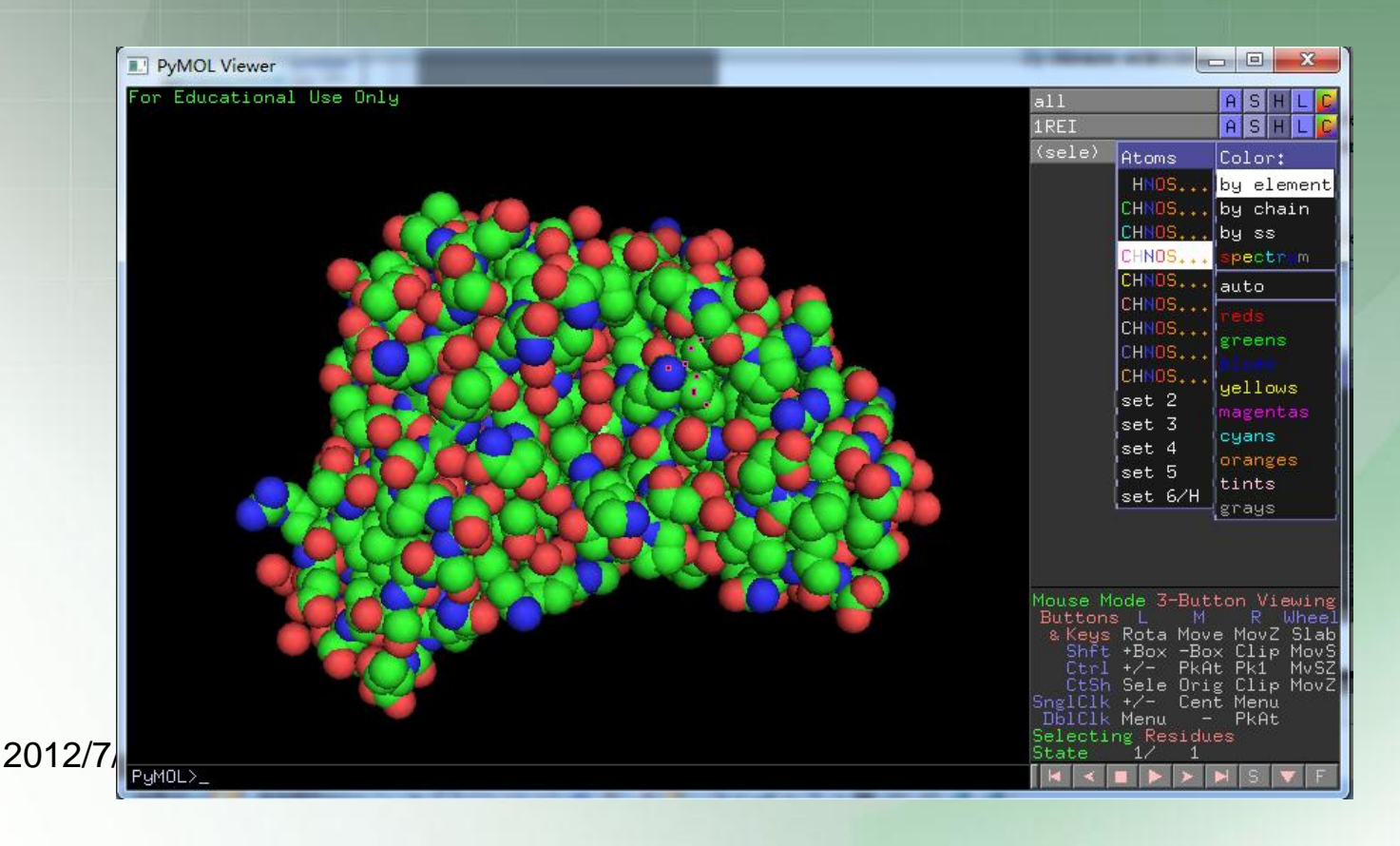

## •图片最终保存,其操作步骤:

#### File > Save Image...

•然而此时获得的图像的分辨率和 清晰度较粗糙; PyMOL提供了 "ray tracer",可形成高质量的画 面,适用于发表。其操作步骤: 点击"external GUI"右上角的 "Ray" 按钮,或者在 PyMOL> line command中输入 "ray 2000, 2000",即可得到最终的高质量 的"ray tracer"图像了。

| Fil           | e               | Edit | Build | Movie |  |  |
|---------------|-----------------|------|-------|-------|--|--|
| C             | Open            |      |       |       |  |  |
| S             | Save Session #  |      |       |       |  |  |
| S             | Save Session As |      |       |       |  |  |
| Save Molecule |                 |      |       |       |  |  |
| Save Image    |                 |      |       |       |  |  |
| 6             | · - · · -       |      | - ^ - |       |  |  |

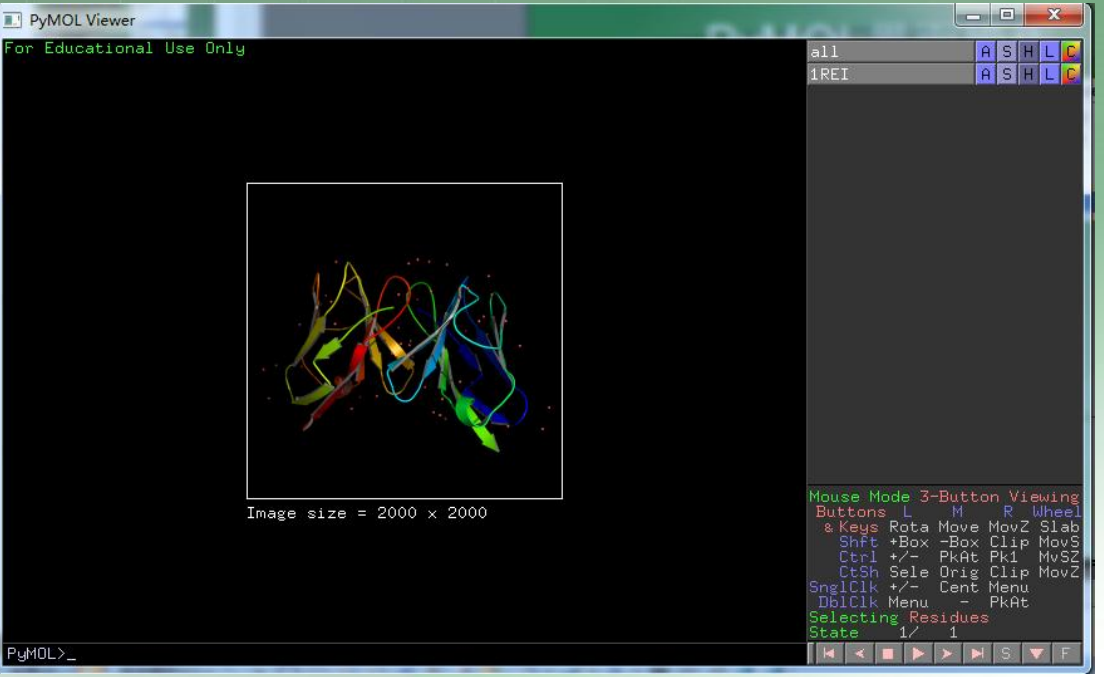

#### Preset 菜单: 从默认到复杂

Preset菜单是用于调整蛋白质构象外貌的属性。其操作步骤: 1REI > A > preset > default

注: Preset选项可以对图像进行 特定参数设定,并可进一步绘图。 可以通过如下操作解除Preset的 原有设置: A>preset>default, 并可通过preset下拉菜单重新进 行参数设置。

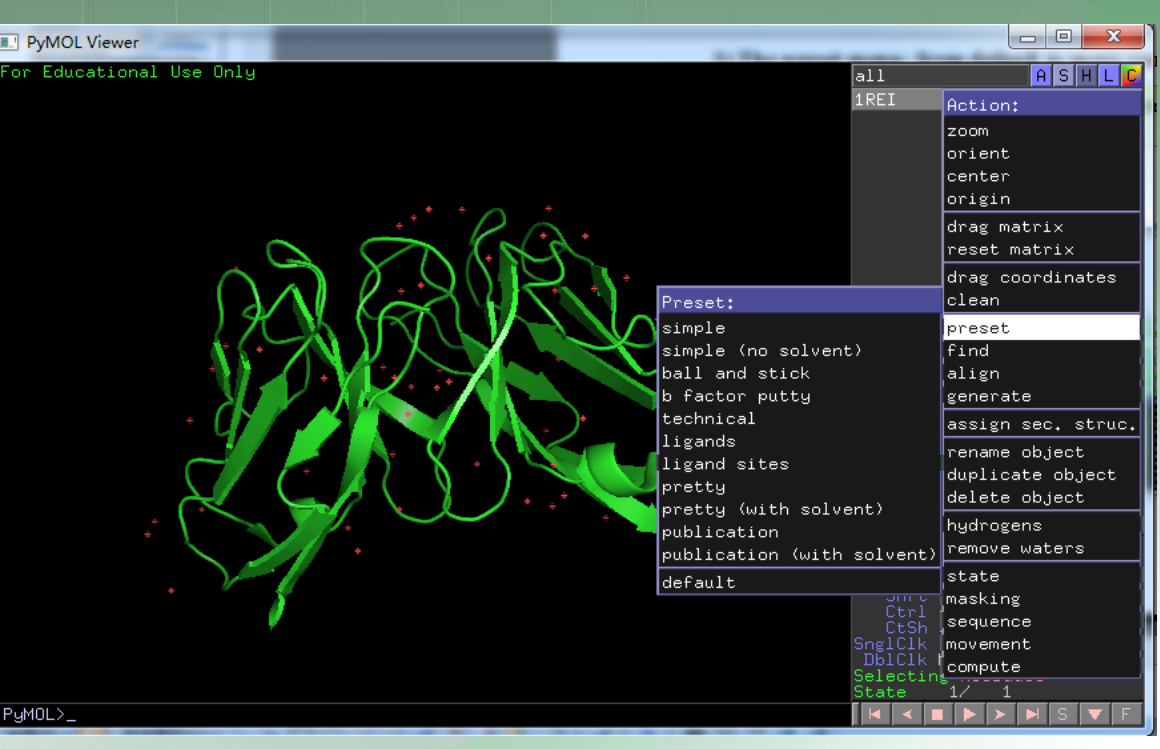

| Preset 菜甲:从默认到复杂                                                            | a                   | 11           | ASHL                |
|-----------------------------------------------------------------------------|---------------------|--------------|---------------------|
|                                                                             | 1                   | REI Act:     | ion:                |
|                                                                             |                     | zoor         | n<br>+              |
| • 年例: Simple                                                                |                     |              | enc<br>ter          |
| 操作步骤,                                                                       |                     | ori          | gin                 |
|                                                                             |                     | draş         | g matrix            |
| 1REI > A > preset > simple                                                  |                     | rese         | et matrix           |
| 送见下冈                                                                        | Preset:             | drag<br>clea | g coordinates<br>an |
|                                                                             | simple              | pres         | set                 |
|                                                                             | simple (no solvent) | find         | L L                 |
| PyMOL Viewer                                                                | ball and stick      | alig         | gn<br>anata         |
| For Educational Use Only all ASHLC<br>IREI Action:                          | technical           | assi         | ign sec. stru       |
| zoom<br>orient<br>center                                                    | ligands             | ren          | ame object          |
| origin<br>drag matrix                                                       | ligand sites        | dup.         | licate object       |
| reset matrix<br>drag coordinates                                            | pretty (with solven | t) dela      | ete object          |
| Preset: clean<br>simple preset                                              | publication         | hydr         | rogens              |
| simple (no solvent) (find<br>ball and stick align<br>b factor puty generate | publication (with s | olvent) remo | ove waters          |
| technical assign sec. struc.<br>ligands rename object                       | default             | stat         | te<br>king          |
| ligand sites<br>pretty<br>pretty (with solvent)<br>delete object            |                     | Ctrl sequ    | uence               |
| publication<br>publication (with solvent)<br>remove waters                  | S                   | nglClk move  | ement               |
| default state                                                               | s                   | electing     | oute                |
| SnglClk movement<br>DblClk compute<br>Selectint                             |                     | tate 1/      |                     |
| PyMOL>                                                                      | , i                 |              |                     |

#### Preset 菜单: 从默认到复杂

• 举例: Ligand Sites
操作步骤:
2QSQ > A > preset > Ligand
Sites> Transprant(better)/solid
surface/dot surface 详见下图

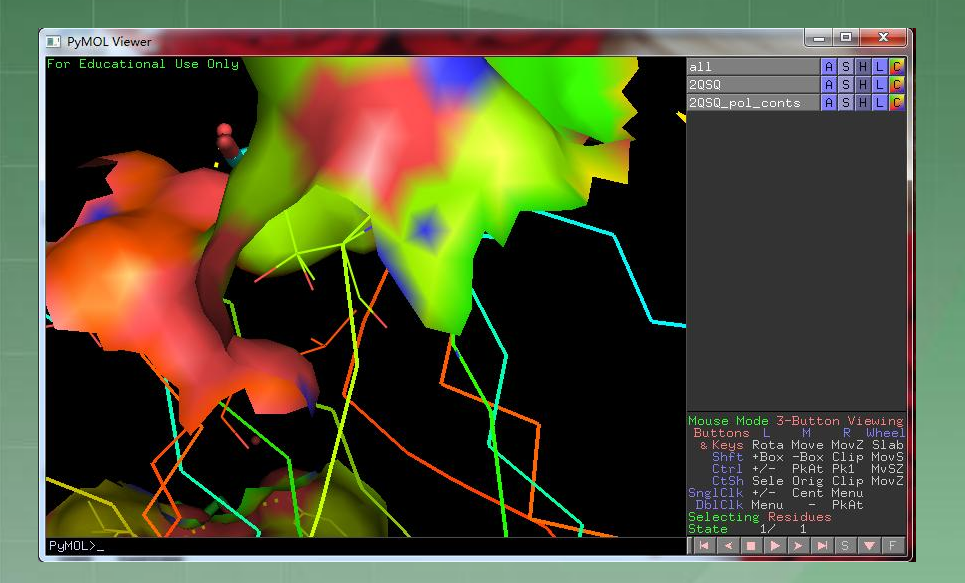

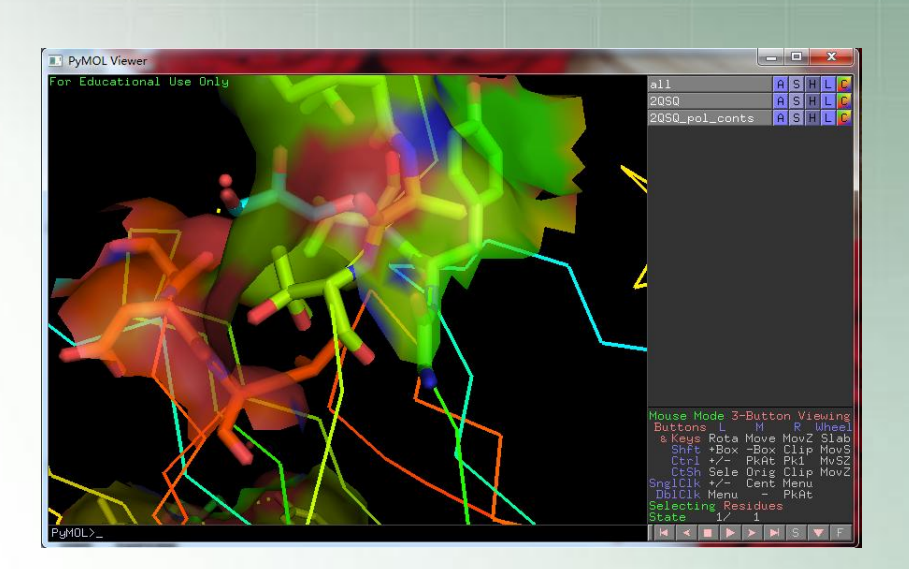

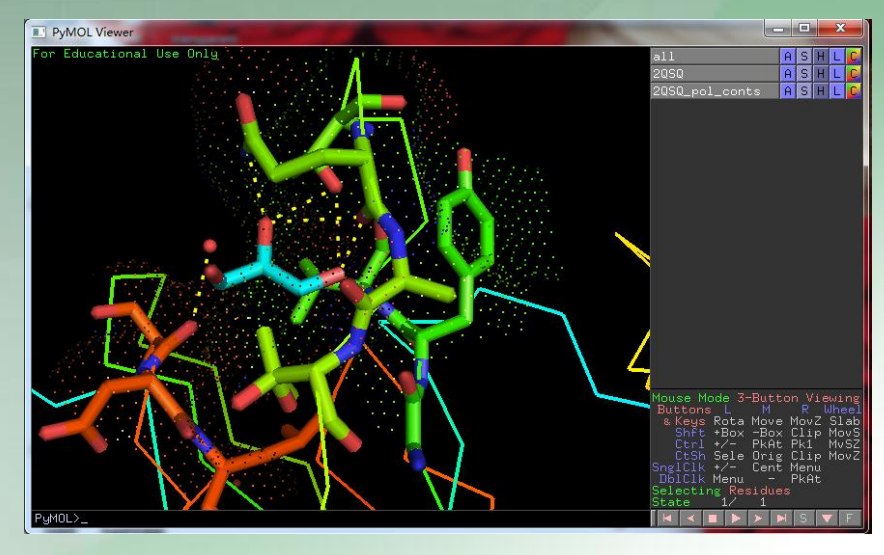

# PyMOL命令操作简介 1.记录结果

- 当在PYMOL上操作时,如果想记录下完成的操作步骤,可创建一个日志文件(log-file):
- 语法

log\_open log-file-name 例如

PyMOL> log\_open log1.pml

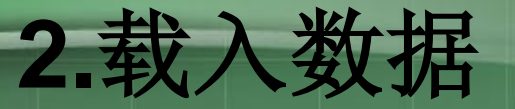

• 从文件中载入PDB, 命令如下 语法

## load data-file-name

## 例如

## PyMOL>load\$PyMOL\_path/test/dat/pept.p db

## 命令输入后, PYMOL会打开读"pept.pdb", 创建并命名相应的对象, 在Viewer中显示 图像并在控制板中添加对象。

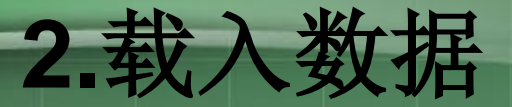

# 重命名对象: 语法: load data-file-name,object-name 例如: PyMOL>load \$PyMOL\_path/test/dat/pept.pdb #对象命 名为 "pept" #文件扩展名不会出现在对象名中 PyMOL>load\$PyMOL\_path/test/dat/pept

 PyMOL>load\$PyMOL\_path/test/dat/pept.p db,test #对象命名为 "test" ("#"是注 释标志,在命令行中,#后输入任何信息都 不会被PYMOL读取)

# 3.操控对象(manipulating object)

- 对象的操控既可用鼠标,也可用命令。例如,改变默认的 表示形式(representation)lines到sticks,首先删除lines 然后显示sticks:
- 语法
- hide representation
- hide representation
- 例如
- PyMOL>hide lines
- PyMOL>show sticks
- 其他的表示形式还有 cartoon,ribbons,dots,spheres,meshes和surfaces等

#以lines显示的对象消失 #以sticks显示的对象出现

## 1) 原子选择

- 原子选择(atom selections)可以操控分子中一部分原子或化学键。PyMOL 精于对原子或残基的选择、分组和命名。你可以只用一次选择,也可以重命 名以便再次使用。
- 首先,命名选择:
- 语法

select selection-name, selection-expression

• 例如

PyMOL>select boy007,resi 1-10 #选择残基并命名为 "boy007"

- 然后使用这个名称:
- 语法
- zoom selection-name
- hide representation, selection-name
- show representation, selection-name
- 例如
  - PyMOL>zoom boy007
- 2012/7/3 PyMOL>hide everything,boy007
- PyMOL>show spheres,boy007

# 2) 对象和选择的着色

- 语法
- color color-name

#整个object被着色

#selection被着色

- color color-name, selection-expression
- 例如
  - PyMOL>color white
  - PyMOL>color orange,pept
- PyMOL>color green, resi 50+35+56
- PyMOL>color yellow,resi 24-35
- PyMOL>color blue,boy007
- PyMOL>color red,ss h
- PyMOL>color red,ss s
- PyMOL>color green,ss I+' '
- 最后三个例子中ss是二级结构的选择符,h表示helix,s表示 beta sheet,l+' '表示loops和非特定结构。
   2012/7/3

# 3) 对象和选择的on/off

- PYMOL可同时呈现多个对象。disable和enable命令可以 消除对象的显示,但仍能够通过命令控制它的属性。
- 语法
  - enable object-name
- 例如
- PyMOL>load \$PyMOL\_path/test/dat/fc.pdb
- PyMOL>load \$PyMOL\_path/test/dat/pept.pdb
- PyMOL>disable pept #pept完全从viewer
   中消失
- PyMOL>color yellow,name c+o+n+ca #在fc和pept 中的主链原子都被着为黄色,但是pept的原子仍然是不可 见的。
- **PyMOL>enable pept** 显示为黄色 2012/7/3

#pept原子可见了并

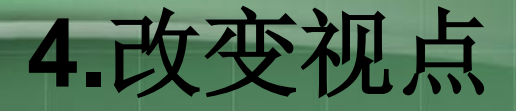

- Zoom (变焦)命令可使对象或选择在视野中央显示:如果对象或选择没显示在当前的视野,命令会使它显示;如果当前视野仅显示了一小部分,命令会使它充满视野。
- 语法
  - zoom selection-expression
- 当你想重新查看分子时,Orient命令是十分有用的。它会调整对象或选择,使其最大维度水平显示,次最大维度垂直显示:
- 语法 orient selection-expression

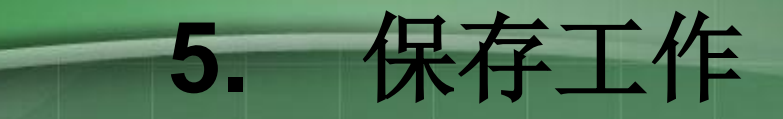

PyMOL保存工作的种种过程: 1.在给出一系列命令前,启动进程把命令记录在纯文本日志中,并作为脚本使用。2.在会话的任何时候,都可以创建一个会话文件保存程序的内存状态,供以后调用此状态。3.创建图形文件保存viewer中的图像。

# 脚本和日志文件

- 一旦你创建了日志文件, PyMOL将会记录保存所有的命令信息, 不论是输入的命令还是点击的按钮。
- Windows系统下,可以双击脚本图标,点击"File"菜单的 "Run"选项或者输入命令" @"打开一个脚本:
- 语法
- @scripe-file-name
- 例如
- PyMOL>@my\_script.pml
- 通过命令启动PyMOL时可同时打开目标脚本(在"运行"或 "命令提示符"中)
- 语法
- PyMOL scipt-file-name
- 例如(Windows)
- C:\>PyMOL.exe my\_script.pml

# 2) 图像文件

- 当你想保存图片时,最好先光线追踪进行渲染来提高图片的质量。光线追踪(ray tracing)显示了在三维世界中光线是如何反射和影子是如何形成的。关键词ray要求PyMOL在viewer中重绘(redraw)和显示图片。
- 保存图片到文件,可点击 "File"中的 "Save image" 或输入png命令:
- 语法
- png file-name
- 例如
- **PyMOL>png pep #**图片**pep.png**被保存在**PyMOL**安装 默认的文件夹中。
- **PyMOL>png d:/boy/pep #**图片**pep.png**被保存在d盘的 boy文件夹里。
- Png格式的图片还可通过ImageMagick等软件转换成其他格式。

# 3) 会话文件

- 如果想返回到PyMOL当前的状态,可通过 创建会话文件实现(点击File菜单中的Save Session,命名以".pse"为扩展名的文 件)。PyMOL的会话文件是对PyMOL存储 状态的符号记录,包括载入或创建的对象、 创建的选择和viewer中的显示。
- 当打开保存的会话文件, PyMOL会返回到 保存的状态。

# 会话文件和日志文件或脚本的差异

- 日志文件必须在你想保存给出的命令前创建,而会话文件可以在任何时候创建。
- 会话文件通过File菜单的Open选项调用, 而日志文件被作为脚本通过Run选项启动。
- 会话文件不能被人工编辑,而日志文件和脚本却可以。

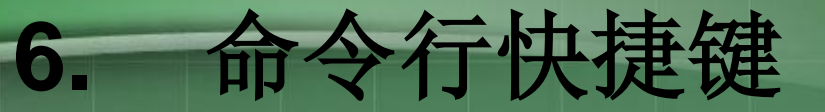

- 1)用TAB键完成命令
- 输入命令的前几个字母然后按Tab键, PyMOL就会自动完成命令或列出符合语法的命令表, 例如: PyMOL>sel
- #按Tab键就会出现下面的显示: PyMOL>select
- 如果不输入命令直接按Tab键,那么PyMOL会输出全部命令的列表。
- 2) 用TAB键完成文件名
- 一些要载入的文件有非常长的路径和文件名,当你按Tab 键,PyMOL会自动完成明确的路径和文件名,例如: PyMOL>load cry

#如果cystal.pdb存在于当前工作目录中,按Tab键就会产 生下面的命令行: PyMOL>load cystal.pdb

• 如果文件名含糊不清, PyMOL就会自动匹配并输出目录 中匹配的文件名, 然后选择一个输入。

# 7. 其他命令和帮助

- 在PyMOL中可输入help按回车查看全部关 键词(keyword)的列表,如果想查看某个 命令的帮助:
- 语法
- help keyword
- 例如
- PyMOL>help load
- PyMOL将会在外部GUI脚本语言和viewer 中显示命令指南。

8.单字选择符

PyMOL>color blue,all PyMOL>color blue,\*

#所有原子变成蓝色

PyMOL>hide hydro

- PyMOL>hide h. #所有的氢原子的表示形式被隐藏
- PyMOL>show cartoon,hetatm #PDB输入文件中被 定义为HETATM的
- PyMOL>show cartoon,het #所有原子显示为 cartoon

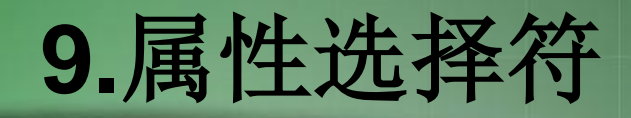

| 属性选择符          | 缩略形式 | 标识符和举例                                                                                                    |
|----------------|------|----------------------------------------------------------------------------------------------------|
| symbol         | e.   | Chemical-symbol-list         单字母或双字母的化学元素符号         PyMOL>select polar, symbol o+n                                                                          |
| name           | n.   | Atom-name-list         蛋白和核酸中至多4字母的原子符号         PyMOL>select carbons, name ca+cb+cg                                                                         |
| resn           | r.   | Residue-name-list         3字母的氨基酸符号         PyMOL>select aas, resn asp+glu+asn+gln         或至多2字母的核苷酸符号         PyMOL>select bases, resn a+g                |
| resi           | i.   | Residue-identifier-list         至多4位数的残基号         PyMOL>select boy, resi 1+10+100+1000         Residue-identifier-range         PyMOL>select boy, resi 1-10 |
| chain          | с.   | Chain-identifier-list<br>单字母或有时是数字<br>PyMOL>select 007, chain a                                                                                             |
| ss<br>2012/7/3 | SS   | Secondary-structure-type<br>单字母<br>PyMOL>select allstrs, ss h+s+l+' '                                                                                       |

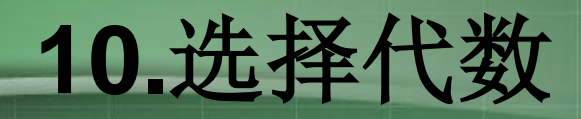

| 运算符                     | 缩略形式             | 效果                                                                                      |
|-------------------------|------------------|-----------------------------------------------------------------------------------------|
| not s1                  | ! s1             | 选择不在s1中的原子<br>PyMOL>select sidechains, ! bb                                             |
| s1 and s2               | s1 & s2          | 选择s1和s2中共有的原子<br>PyMOL>select far_bb, bb&farfrm_ten                                     |
| s1 or s2                | s1   s2          | 选择s1和s2中的所有原子<br>PyMOL>select all_prot, bb   sidechain                                  |
| s1 in s2                | s1 in s2         | 选择s1中标识符name,resi,resn,chain,segi全匹配s2的原子<br>PyMOL>select same_atms, pept in prot       |
| s1 around x             | s1 a. x          | 选择中心在 <u>以s1任何原子为中心,以x埃为半径的范围</u> 内的所有原子<br>PyMOL>select near_ten, resi 10 around 5     |
| s1 expand x             | s1 e. x          | 通过 <u>在以s1任何原子为中心,以x埃为半径的范围内的</u> 所有原子扩充s1<br>PyMOL>select near_ten_x, near 10 expand 3 |
| s1 within x of s2       | s1 w. x of<br>s2 | 选择s1中 <u>在s2x埃范围内的</u> 原子<br>PyMOL>select bbnearten, bb w. 4 of resi 10                 |
| byres s1                | br. s1           | 扩充s1到残基<br>PyMOL>select complete_res, br. bbnear10                                      |
| byobject s1             | bo. s1           | 扩充s1到对象<br>PyMOL>select near_obj, bo. Near_res                                          |
| neighbor s1<br>2012/7/3 | nbr.s1           | 选择直接以化学键连接s1的原子<br>PyMOL>select vicions, neighbor resi 10 41                            |

#### 虚设的变量s1和s2代表selection-expressions.

## 10.选择代数

- 逻辑选择可被组合。例如,你可以选择部 分链a的原子,但不包括残基125:
- PyMOL>select 007, chain a and (not resi 125)
- •逻辑运算像算术运算一样是有顺序的,为确保操作正确执行,必要时使用括号:
- Byres((chain a or (chain b and (not resi 125))) around 5)
- PyMOL是从最内的括号向外逻辑选择的。

# 11. 宏指令

- 宏指令使表达长复杂语句的原子选择成为可能,如:
- PyMOL>select boy,pept and segi lig and chain b and resi 142 and name ca
- 用精简方式表示:
- PyMOL>select boy, /pept/lig/b/142/ca
- 宏指令用正斜杠来界定标识符。
- 宏指令通过布尔算符 "and" 选择原子,也就是说,选择的原子必须全部匹配标识符:
- /object-name/segi-identifier/chian-identifier/resiidentifier/name-identifier
- **PyMOL**将宏指令当做一个词来识别,所以宏指令中不能 有空格。 2012/7/3

# 12.光线追踪 (ray tracing)

- 光线追踪能制作出最高质量的分子图像。PyMOL是第一个拥有 高速光线追踪器的全功能分子图像程序。
- 通过ray命令或点击"Ray Trace"按钮,可以光线追踪PyMOL 内的任意图像。内置的光线追踪器也使组配高质量的动画成为可 能。

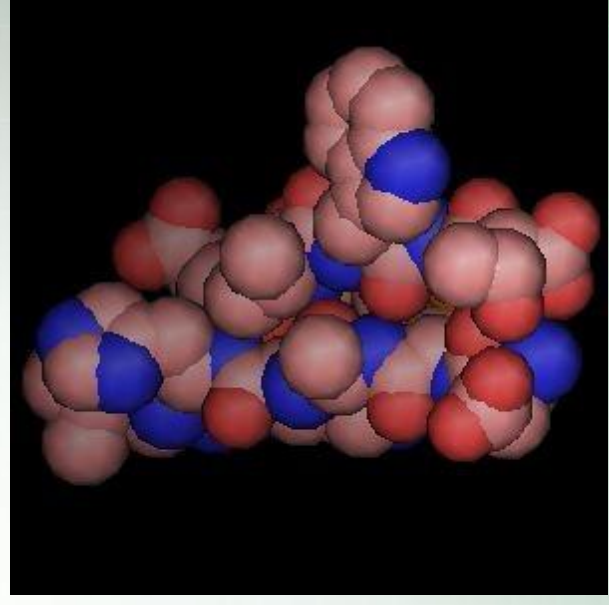

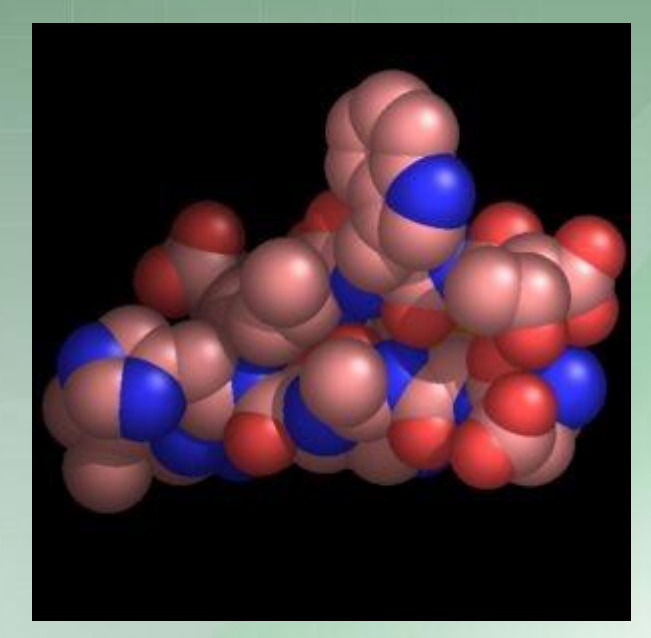

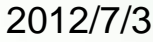

# 12.光线追踪 (ray tracing)

- 所有的图片都能保存为PNG格式,通过"png"命令或"File" 菜单的"Save Image"选项。图片通常被保存为和viewer 窗口一样的大小:
- ray
- png my\_image.png
- 通过下面的命令可改变图片大小:
- 语法
- ray width, height #宽和高都必须是整数,它们的默认是零或当前窗口大小
- 例如
- ray 1024,480

## 13.立体效果

- PyMOL能够支持几种不同的立体图形模式。
   Crosseye stereo
- Walleye stereo
- Hardware stereo
- Geowall stereo
- Sidebyside stereo
- Quadbuffer stereo
- stereo on #开启立体效果
- stereo off
- # 并后 立 体 效 果 # 关闭 立 体 效 果
- stereo crosseye #开启crosseye立体模式,

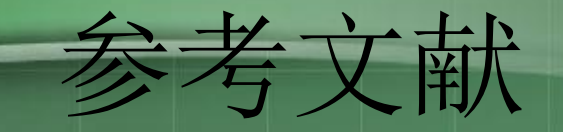

## • PyMol user's Guide. Warren L. DeLano.

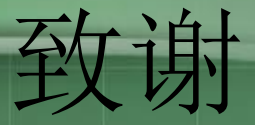

# • 感谢亲爱的罗老师的谆谆教导!

• 感谢本组所有成员的精诚合作!

感谢在学习过程中给予我们帮助的所有同学!

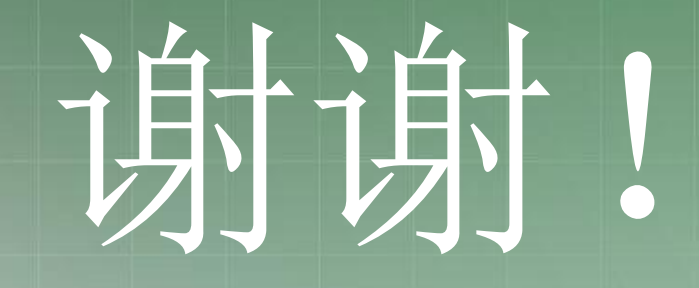